# CAEP Welcome to the AIMS 2.0 Annual Report!

### PLEASE FOLLOW THESE INSTRUCTIONS TO ACCESS, COMPLETE, AND SUBMIT YOUR CAEP ANNUAL ACCREDITATION REPORT.

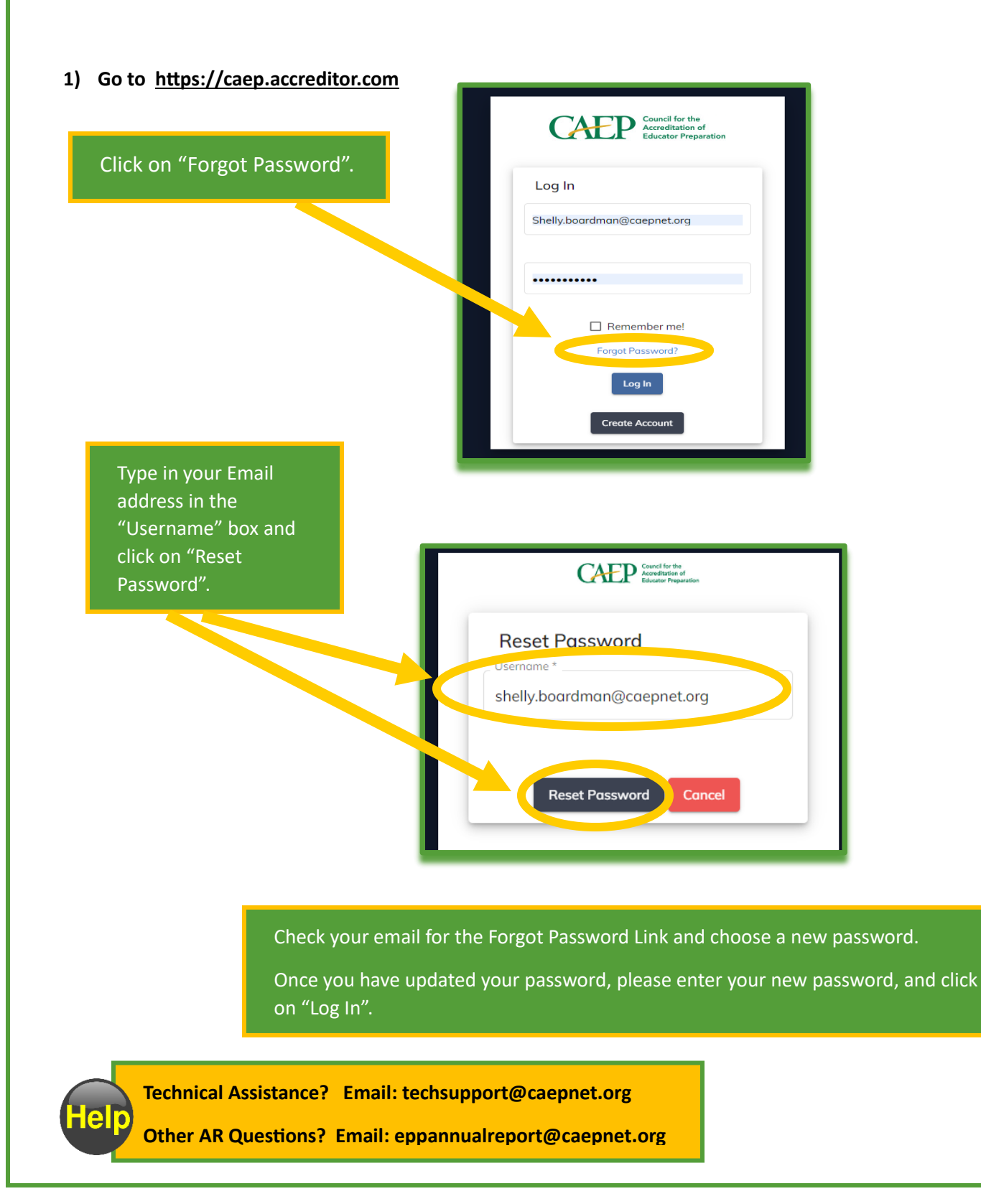

### CAEP

#### 2) From your Aims 2.0 Home screen, click on "Annual Accreditation Report(s). Then click on "All AR".

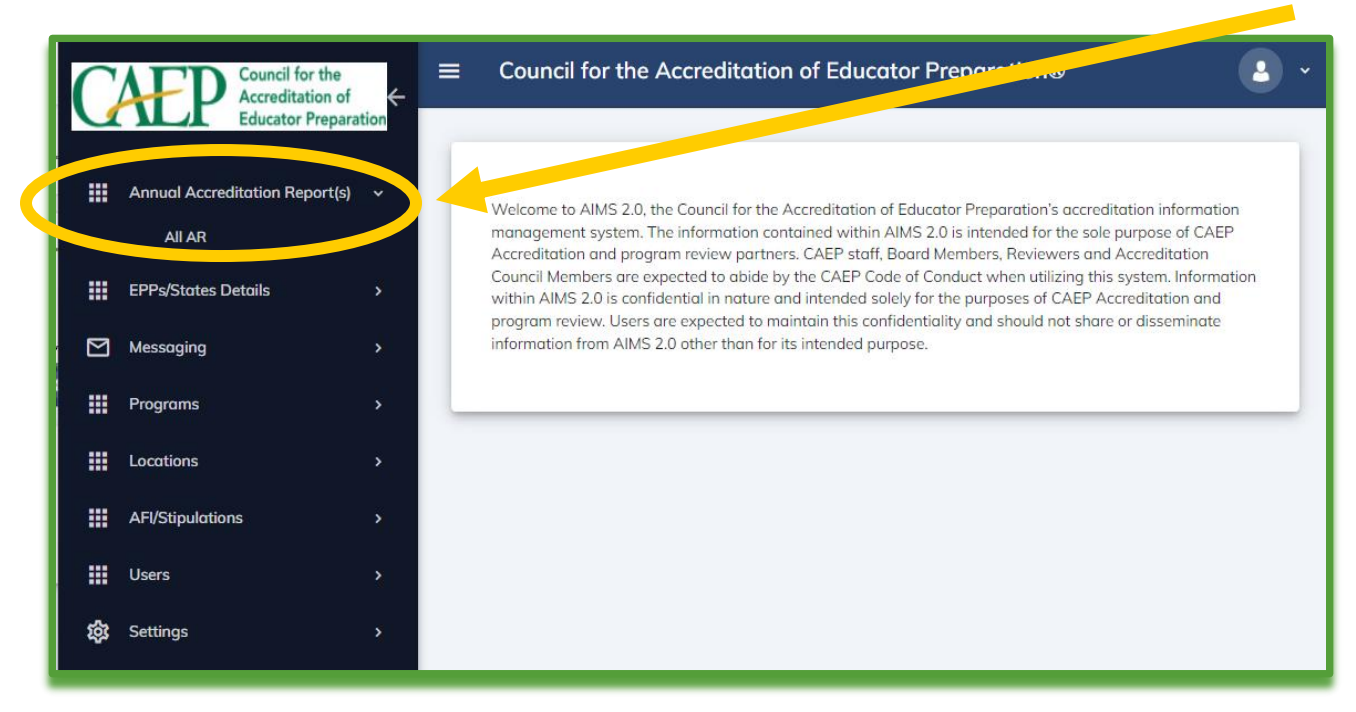

3) Click on your Organization name.

| Search                           |                          |                                  | S              | Reset                       |          |
|----------------------------------|--------------------------|----------------------------------|----------------|-----------------------------|----------|
| Organization                     | Application Type         | Program Name                     | Program Ty     | pe Status                   | I        |
| CAEP College of Education        |                          | 2023 Annual Accreditation Report | Items per      | AR In Progress              | I        |
|                                  |                          |                                  |                |                             |          |
|                                  |                          |                                  |                |                             |          |
| k on "View".                     |                          |                                  |                |                             |          |
| Annual Report(s) EPP Details     | Users EPP Prog. EPP Loc  | ations AFI/Stipulations          |                |                             |          |
| Title                            | Created Date Designation | n Date Expiration Date           | Status         | User                        | Ac       |
|                                  |                          |                                  |                | POC                         |          |
| 2024 Annual Accreditation Report | 01/03/2024               |                                  | AR In Progress | Alternate POC<br>Data Entry | <u> </u> |

### CAEP

#### 5) Click on "Start" to begin Section 1.

| portant: To complete th                             | nis report please review the EPP A                   | nnual Accreditation Rep. Te    | chnical Guide |  |
|-----------------------------------------------------|------------------------------------------------------|--------------------------------|---------------|--|
| Section                                             |                                                      |                                | Action        |  |
| Section 1. EPP Profile                              | Updates in AIMS                                      |                                | Start         |  |
| Section 2. EPP's Progr                              | ram Graduates [Academic Year 20                      | 22-2023]                       | Start         |  |
| Section 3. Substantive                              | e Changes                                            |                                | Start         |  |
| Section 4. CAEP Accre                               | editation Details on EPP's Website                   |                                | Start         |  |
| Section 5: Areas for In                             | nprovement, Weaknesses and/or S                      | Stipulations                   | Start         |  |
| Section 6. EPP's Conti<br>(initial-licensure level) | inuous Improvement & Progress or<br>Transition Plans | n (advanced level) Phase-in Pl | ans and Start |  |
| Section 7: Feedback fo                              | or CAEP & Report Preparer's Auth                     | orization                      | Start         |  |

#### 6) Begin completing each section.

| 占 Print/Download                                                                               | K Back Save Changes                                                                                                    | Mark Section Complete                                                                                              | section la<br>"Save Ch                                                                                                    | ater? Click<br>anges".                    |
|------------------------------------------------------------------------------------------------|----------------------------------------------------------------------------------------------------|----------------------------------------------------------------------------------------------------|----------------------------------------------------------------------------------------------------|-------------------------------------------|
| After reviewing and/or up<br>accurate.                                                         | vithout saving your changes will re-<br>adating the Educator Preparati<br>prmation in AIMS:<br>e EPP has listed and updated | sult in loss of data.<br>Ion Provider's (EPP's) profile in AIMS, chec<br>the contact information for both individu | box to indicate that the information in the information in the information in the information of the information of the informa | Finished with the<br>section? Click "Marl |
|                                                                                                | d should be authorized by the                                                                                               | EPP to receive time-sensitive CAEP-accre                                                                           | ditation related communications.                                                                                                    | Section Complete".                        |
| The individuals identifie                                                                      |                                                                                                    |                                                                                                    |                                                                                                    |                                           |
| The individuals identific<br>Agree<br>Disagree                                                 |                                                                                                    |                                                                                                    |                                                                                                    |                                           |
| The individuals identifie<br>Agree<br>Disagree<br>1.2. Update EPP Informa                      | ation in AIMS:                                                                                                    |                                                                                                    |                                                                                                    |                                           |
| The individuals identifie<br>Agree<br>Disagree<br>1.2. Update EPP Informe<br>Organization Name | ation in AIMS:<br>EPP Name                                                                                                  | Carnegie Classification                                                                                            | Control of Organization                                                                                                    |                                           |

elp

Technical Assistance? Email: techsupport@caepnet.org

Other AR Questions? Email: eppannualreport@caepnet.org

## CAEP

#### 7) Complete each of the 7 Sections.

| 2023 Annual Accreditation Report                                                                          | New to reopen a section?<br>Click "Reopen". |
|----------------------------------------------------------------------------------------------------|---------------------------------------------|
| 1. Annual Accreditation Report                                                                            | ^                                           |
| Important: To complete this report please review the EPP Annual Accreditation Report Technical Guide      |                                             |
| Section                                                                                                   | Action                                      |
| Section 1. EPP Profile Updates in AIMS                                                                    | Marked as Completed Reopen View             |
| Section 2. EPP's Program Graduates [Academic Year 2022-2023]                                              | Resume                                      |
| Section 3. Substantive Changes                                                                            | Resume                                      |
| Section 4. CAEP Accreditation Details on EPP's Website                                                    | Resume                                      |
| Section 5: Areas for Improvement, Weaknesses and/or Stipulations                                          | Start                                       |
| Section 6. EPP's Continuous Improvement & Progress on (advanced level) Phase-in Plans and (initial-licens | Stort Want to continue                      |
| Section 7. recounce for CHEP a report reparers Addimization                                               | working in a                                |
|                                                                                                    | section? Click on                           |
| Finished with the requ                                                                                    | ired "Resume".                              |
| sections?                                                                                                 |                                             |
| Click "Submit Annual F                                                                                    | Report".                                    |

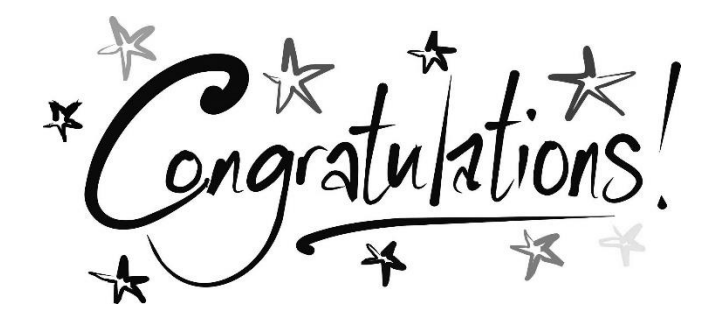

You have submitted your 2024 CAEP Annual Accreditation Report!

Technical Assistance? Email: techsupport@caepnet.org Other AR Questions? Email: eppannualreport@caepnet.org